# Как подать обращение через сайт ГИС ЖКХ

# В поисковой строке браузера набираем – ГИС ЖКХ и заходим на сайт ГИС ЖКХ- dom.gosuslugi.ru

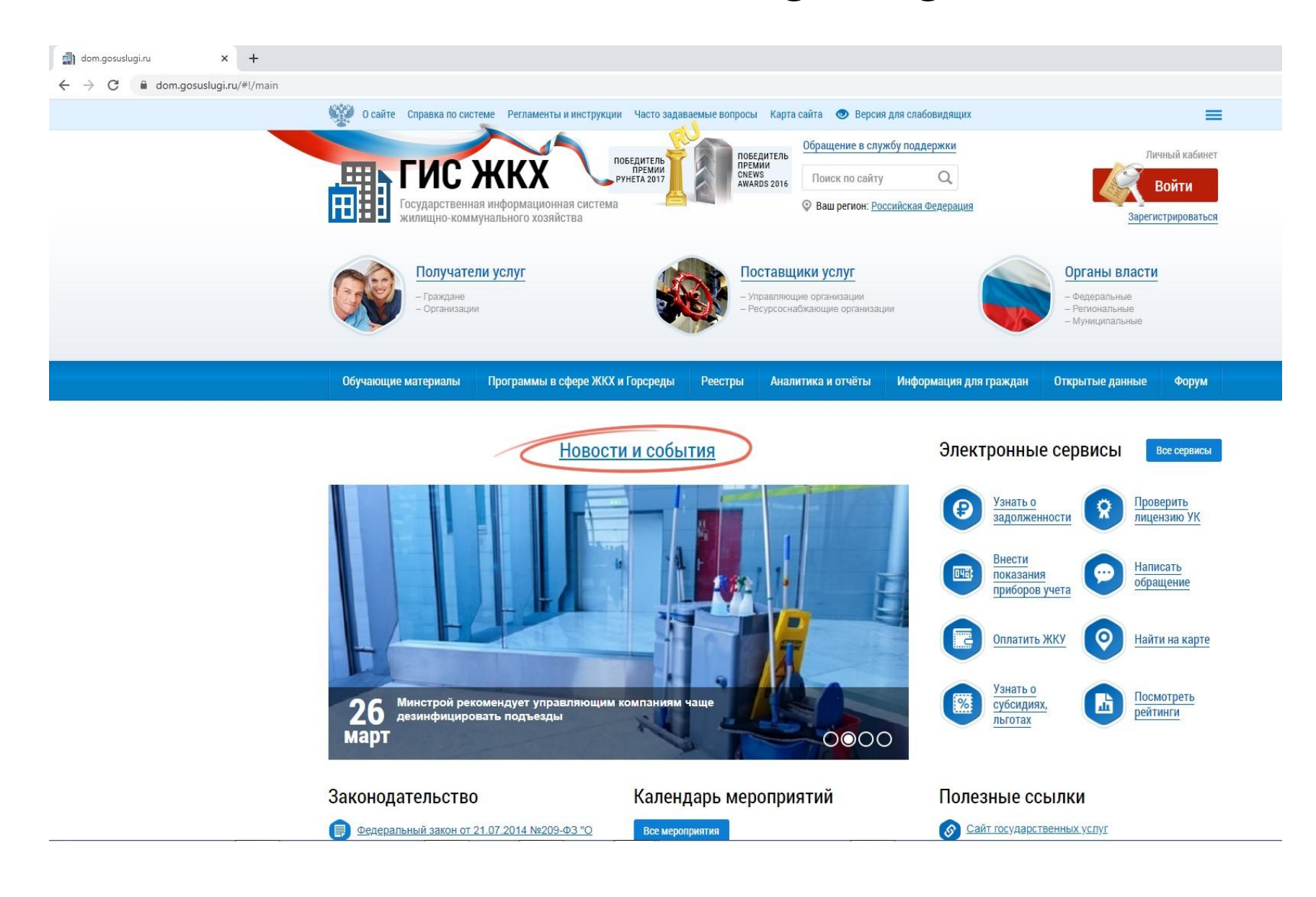

#### Попав на главную страницу сайта ГИС ЖКХ, нажимаем «Войти» в правом верхнем углу экрана

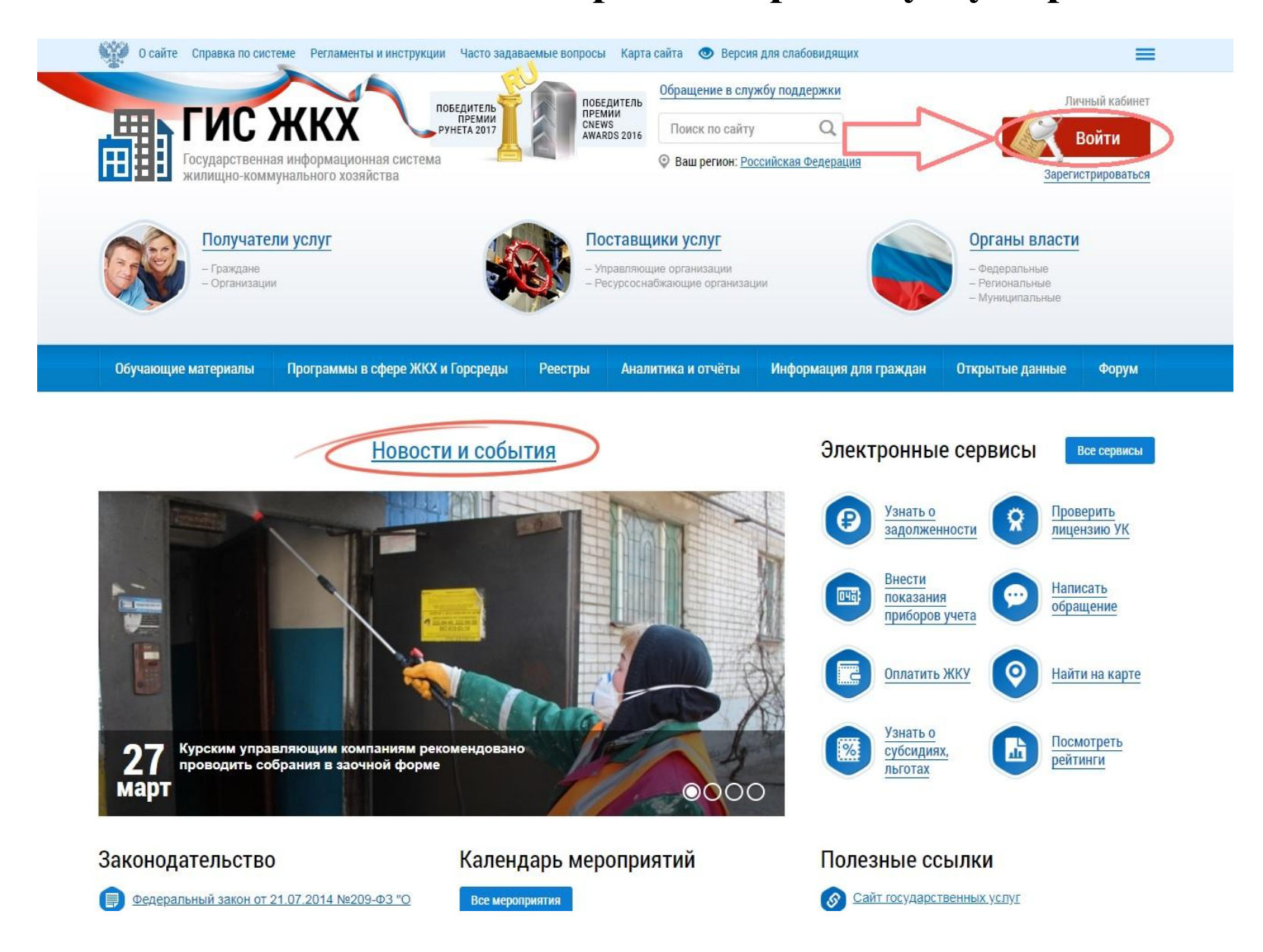

## Вводим Логин и Пароль под которыми Вы зарегистрированы на Портале Госсуслуги и нажимаем «Войти»

| Вход                        |                                                |
|-----------------------------|------------------------------------------------|
| Телефон или почта СНИЛС     | Куда ещё можно войти<br>с паролем от Госуслуг? |
| Мобильный телефон или почта |                                                |
| Пароль                      |                                                |
| Уужой компьютер             |                                                |
| Войти                       |                                                |
| Я не знаю пароль            |                                                |

# В личном кабинете в меню «Действия» нажать «Направить обращение или жалобу»

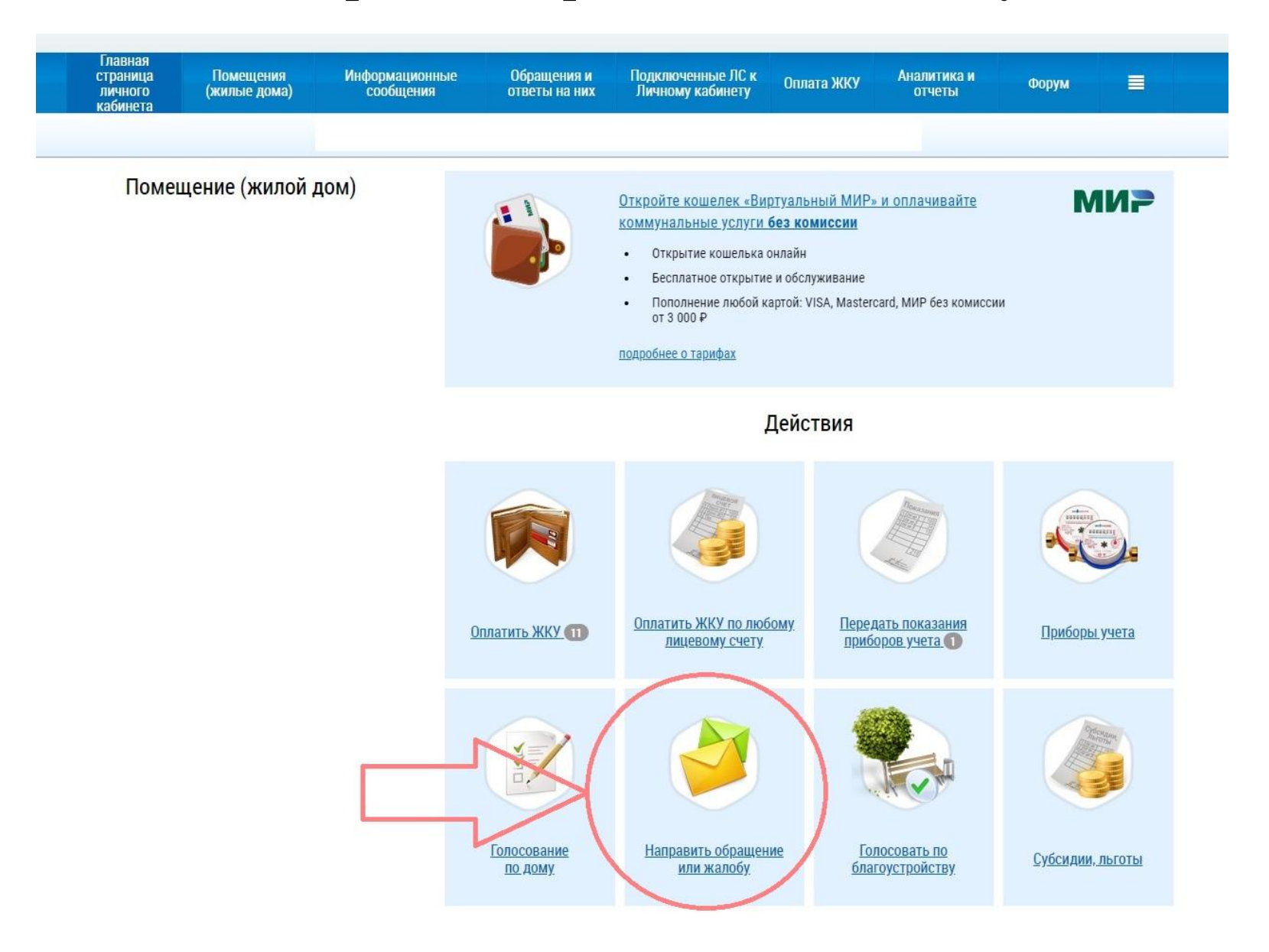

Заполняем свои недостающие контактные данные, согласно, предложенного меню, набираем текст обращения, при необходимости в качестве приложений к нему добавляем сканированные копии документов и выбрав организацию в которую направляется данное обращение нажимаем «Отправить»

| Статус обращения         | Не отправлено                                                                                                    |                    |
|--------------------------|----------------------------------------------------------------------------------------------------|--------------------|
| Дата создания обращения  | 02.04.2020                                                                                                    |                    |
| Адрес дома/ территории*  | Выберите адрес дома/ территории                                                                                                    |                    |
| ниципальное образование* | Выберите муниципальное образование                                                                                                    |                    |
| Тема обращения*          | Выберите тему                                                                                                    |                    |
| Адресат обращения*       | Выберите значение                                                                                                    | Расширенный поиск  |
|                          |                                                                                                    |                    |
| Прикрепленные файлы      | Выберите файл для загрузки<br>Размер файла не должен превышать 50 Мб.<br>Допустимые форматы файлов: PDF, RTF, doc, docx, xls, xlsx, JPEG, JPG, TIFF | Добавить фай       |
|                          | Отменить                                                                                                    | Сохранить Отправит |

росси

### Для просмотра результата обращения во вкладке «Обращения и ответы на них» нажимаем открывшуюся ссылку «Отправленные обращения»

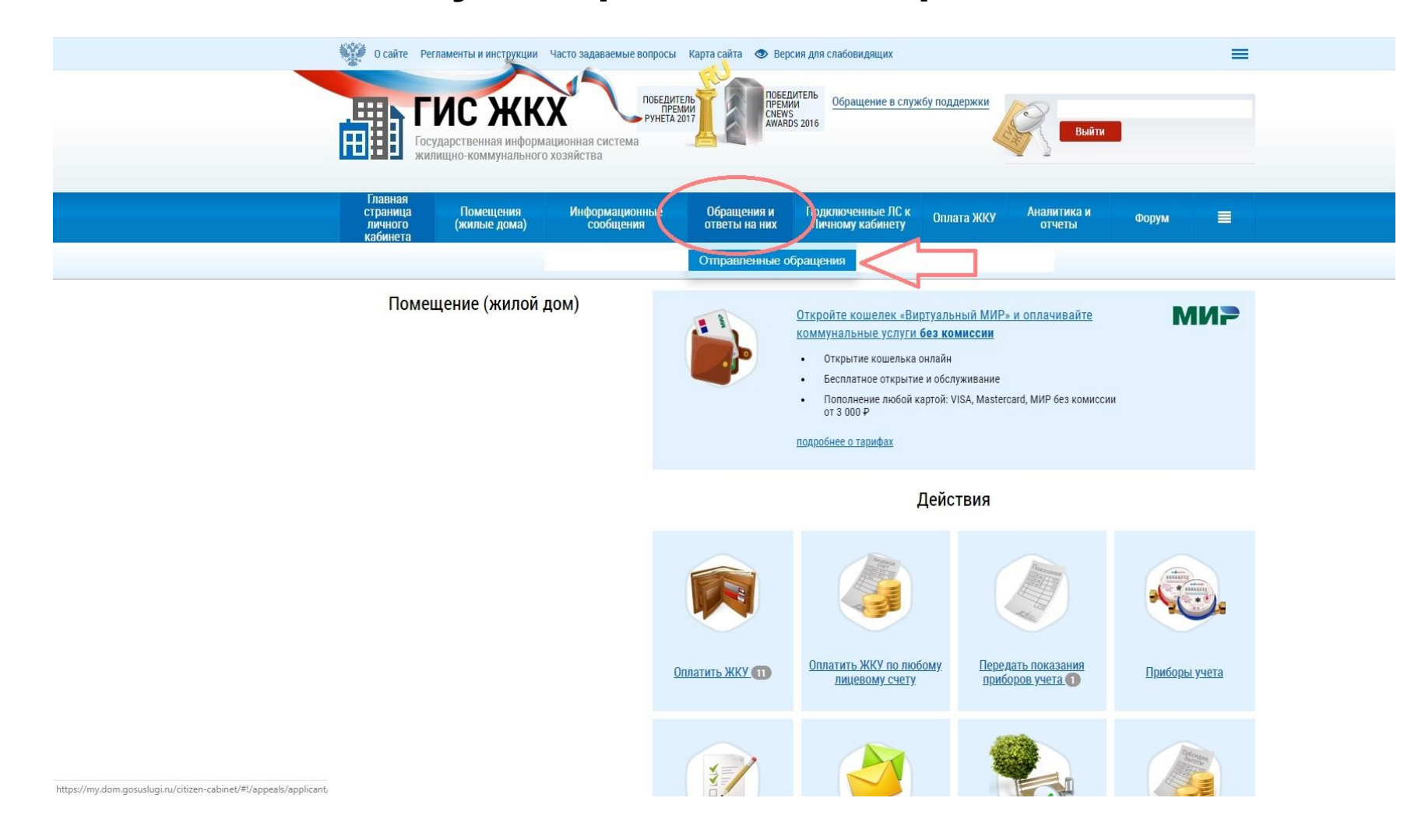

### Внизу появятся все обращения

| ащения                             |                                                                     |                      |                        |                                                |                                                |                     |
|------------------------------------|---------------------------------------------------------------------|----------------------|------------------------|------------------------------------------------|------------------------------------------------|---------------------|
| иск                                |                                                                     |                      |                        |                                                |                                                |                     |
| Тема обращения                     | Выберите одну или несколько тем из списка                           |                      |                        |                                                |                                                | Ξ                   |
| Номер обращения                    | Введите полностью или часть номера обращения                        |                      | Статус обращения       | Выберите один или несколько статусов из списка |                                                |                     |
| Оценка исполнения<br>заявителем    | Выберите одну или несколько оценок 🔻                                |                      | Срок исполнения        | Выберите одно или несколько значений           |                                                |                     |
| Направлено<br>по компетенции       | Выберите один или несколько статусов из списка 🔻                    |                      |                        | Наличие ответа<br>на обращени                  | Выберите один или несколько статусов из списка |                     |
| Адрес дома/ территории             | Выберите адрес/территорию                                           |                      |                        | Дата отправки<br>обращения                     | а дд.мм.гттт - дд.мм.гттт                      | <b>iii</b>          |
| Наименование<br>адресата обрашения | Введите часть наименования организации, ОГРН, КПП, ИНН, ФИО, ОГРНИП |                      |                        |                                                |                                                | • Поиск в реестре   |
| Свернуть поиск                     | 🔲 Адресатом обращени                                                | ия является председа | тель совета многокварт | гирного дома                                   |                                                | Найти               |
|                                    |                                                                     |                      |                        |                                                |                                                | 🔸 Добавить обращени |
| таты поиска                        |                                                                     |                      |                        |                                                |                                                |                     |